## BITRASER® DRIVE ERASER FOR CHROMEBOOK

**BitRaser** 

Wipe Chromebook Using BitRaser

## **BITRASER®**

How to Wipe Chromebook Using BitRaser for Chromebook

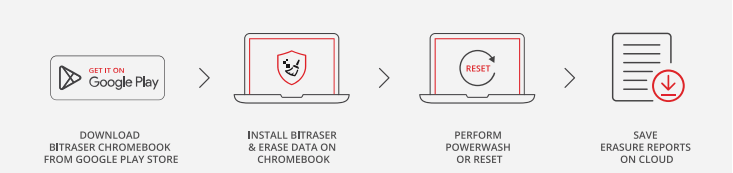

In this deployment guide, we will share step-by-step instructions to wipe Chromebooks using BitRaser Drive Eraser for Chromebook

BitRaser Drive Eraser for Chromebook is an APK (Android Application Kit) that can be downloaded from the Google Play Store to wipe data stored on a Chromebook of any make or model like Google, Acer, Lenovo, etc., quickly and efficiently. The APK file is downloaded and installed on the Chromebook that needs to be erased.

The deployment has been bifurcated into 3 stages for your convenience:

Stage 1: Download & Install BitRaser for Chromebook from Google Play Store Stage 2: Wipe Chromebook with BitRaser Drive Eraser Stage 3: Perform Powerwash on the Chromebook

Stage 1: Download & Install BitRaser for Chromebook from Google Play Store

Step 1: Power 'ON' the Chromebook and sign in with your 'Google ID.'

Go to 'Google Play Store' and type 'BitRaser' in the search bar, then press 'enter'.

The BitRaser for Chromebook application is displayed; click on **'Install'**. *(Refer to Image 2)* 

#### Note:

You must log in to the Chromebook with your Google ID. The application will not work if you log in as a Guest.

| ← BitRaser                                                                                                | Q \$ | × 2 <sup>7</sup>                                                                        | : |
|----------------------------------------------------------------------------------------------------|------|-----------------------------------------------------------------------------------------|---|
| ✓ This device ▼ Rating ▼ Family New                                                                       |      | Stellar Information Technology<br>BitRaser for Chromebook                               |   |
| iShredder: Freespace & Cleanup<br>Protectstar inc. • Tools • Task and app management<br>4.4 ★ 71 MB @ IM+ |      | Rated for 3+ 0                                                                          |   |
| BitRaser for Chromebook<br>Stellar Information Technology • Personalisation<br>4.5 MB                     |      | Install                                                                                 |   |
| Data Eraser App - Wipe Data<br>cb innovations • Tools<br>14 MB @ 100K+                                    |      |                                                                                         |   |
| Palmitronix + Tools<br>4.5 ★ 6.7 MB © 1M+                                                                 |      | About this app                                                                          | ÷ |
| Secure Eraser<br>Mobile Safe Apps • Tools<br>8.7 MB (3) 100K+                                             |      | BitRaser Eraser wipes Chromebook securely & generates proof of erasure. Personalisation |   |

#### Image 1: Search for BitRaser Drive Eraser on Google Play Store

### REQUIREMENTS

| 2        | Google Account:<br>Active                   |
|----------|---------------------------------------------|
| ((       | Internet connectivity:<br>Ethernet or Wi-Fi |
| <b>I</b> | Chromebook to wipe                          |

### TOP RELATED TOPICS

#### $\rightarrow$ How To Wipe Mac

- $\rightarrow$  How To Wipe Laptop
- $\rightarrow$  How To Wipe Android Devices
- $\rightarrow$  How to Wipe iPhone & iPads
- → How to Erase Files, Folders & Volumes
- → How to Erase Files & Folders on a Mac Device

**Step 2**: Once the application is installed then click on **'Open'**. *(Refer to Image 2)* Provides the steps to download the software ISO image file from BitRaser cloud.

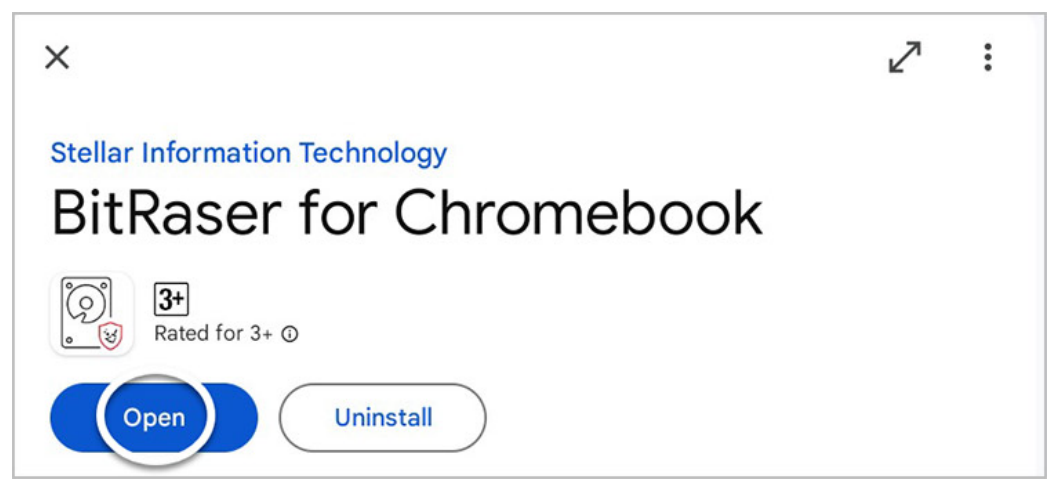

Image 2: Search for BitRaser Drive Eraser on Google Play Store

# Stage 2: Wipe Chromebook with BitRaser Drive Eraser

**Step 1**: The application requires **'All access files'**, , click on the toggle bar to give permission to the BitRaser app to manage all files. (*Refer to Image 3*)

| ¢                                                                             |                                                                                          | _ ×        |
|-------------------------------------------------------------------------------|------------------------------------------------------------------------------------------|------------|
| <del>~</del>                                                                  |                                                                                          |            |
|                                                                               |                                                                                          |            |
| All files access                                                              |                                                                                          |            |
|                                                                               | 121                                                                                      |            |
|                                                                               |                                                                                          |            |
|                                                                               | BitRaser Drive Eraser for Chromebook                                                     |            |
|                                                                               | 1.5.4-SNAPSHOT                                                                           |            |
| Allow access to manage all files                                              |                                                                                          |            |
| 0                                                                             |                                                                                          | $\bigcirc$ |
| Allow this app to read, modify and delete all files on this device or any con | nected storage volumes. If granted, app may access files without your explicit knowledge |            |
|                                                                               |                                                                                          |            |
|                                                                               |                                                                                          |            |
|                                                                               |                                                                                          |            |
|                                                                               |                                                                                          |            |
|                                                                               |                                                                                          |            |
|                                                                               |                                                                                          |            |
|                                                                               |                                                                                          |            |
|                                                                               |                                                                                          |            |
|                                                                               |                                                                                          |            |
|                                                                               |                                                                                          |            |
|                                                                               |                                                                                          |            |
|                                                                               |                                                                                          |            |

Image 3: Allow BitRaser to Access & Manage all Files

Step 2: Next, click on the back button. You will see a new window prompting you to enter your login credentials to access 'BitRaser Cloud Console.' The credentials were delivered to you by e-mail post-purchase of the software. There are two ways by which you can enter your login credentials.

- Using a Barcode Scanner
- Entering Credentials Manually

Wipe Chromebook Using BitRaser

### Using a Barcode Scanner:

- 1. Keep a printout or a picture of the barcode containing your login credentials handy.
- 2. Connect a Barcode scanner to the Chromebook.
- 3. When you see the login window, scan the username and password barcodes to automatically fill in your credentials. This feature comes in handy when as an ITAD, you wipe several Chromebooks together.

### Sample Barcode:

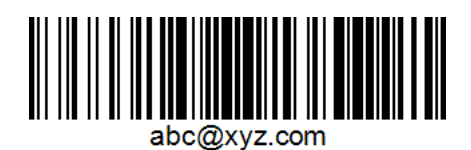

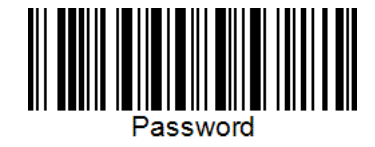

Dummy Email Barcode

Dummy Password Barcode

### **Entering Credentials Manually:**

1. Enter the credentials manually in the BitRaser application for Chromebook.

Once the credentials are entered, the application automatically connects with BitRaser Cloud. You will now see the main screen of the BitRaser Drive Eraser for the Chromebook application. The number of erasure licenses is displayed at the bottom right corner. (*Refer to Image 4*)

| BitRaser<br>DRIVE ERASER FOR CHROMEBOOK |                                             |                      |
|-----------------------------------------|---------------------------------------------|----------------------|
| Erasure Erasure Details                 | Report                                      | <b>₫0</b> <i>i</i> ? |
|                                         | Total RAM: 8 GB<br>Internal Storage: 108 GB |                      |
| Erasure Method : NIST 800-88 Clear      | Verification : Total Verification           | •                    |
|                                         | Erase                                       | License Left : 132   |

Image 4: BitRaser Drive Eraser Chromebook Main Screen

The erasure process will be completed in a few minutes, permanently removing all sensitive data from the Chromebook. We can now move to the next stage.

Step 3 : You can select the 'Erasure Method' and 'Verification' according to your requirements. We are using the default method - 'Total Verification.' Post selection, click 'Erase'.

You will be able to see the Chromebook erasure progress at the bottom; you will also notice that 1 erasure license has been deducted from your earlier count. (*Refer to Image 5*)

| DEVICE DEALER FOR CHILDREDOX                 | Рерот                                        |                    |
|----------------------------------------------|----------------------------------------------|--------------------|
| Erasing Data<br>60.08 GB / 108.80 GB, 60.57% |                                              |                    |
| Erasure Method : NIST 800-88 Clear           | J Verification: [Total Verification     Ense | License Left : 131 |

Image 5: Chromebook Erasure in Progress

The erasure process will be completed in a few minutes, permanently removing all sensitive data from the Chromebook. We can now move to the next stage.

# Stage 3: Perform Powerwash on the Chromebook

**Step 1:** Once the erasure process is finished, you will see a prompt for initiating Powerwash on the Chromebook; click on the **'Erase Now'** and then click on **'Finish'** to complete the erasure process. *(Refer to Image 6)* 

### Note:

Powerwash is a Chromebook feature that resets the device to its original factory settings. Performing Powerwash is required to complete the erasure process and make the device ready for reuse.

| BitRaser                                          |                                                                                                    |                    |
|---------------------------------------------------|----------------------------------------------------------------------------------------------------|--------------------|
| DRIVE ERASER FOR CHROMEBOOK                       |                                                                                                    |                    |
| Erasure Erasure Detai                             | is Report                                                                                                    | <b>△</b> ‡ ?       |
| Ensing Completed<br>Tea as car / 10 as con, 1001. | BRBaser Drive Eraser for Chromebook<br>All the files and foldere erased successfully using the selected erasure method<br>you ered to manually Poer Wash or Chromebook to complete the transmer<br>posses.<br>Click here to know the steps to Power Wash a Chromebook<br>Click here to know the steps to Power Wash the Chromebook. |                    |
| Erasure Method : [NIST 800-88 Glear               | Verification : Total Venification                                                                                                    |                    |
|                                                   |                                                                                                    |                    |
|                                                   |                                                                                                    | License Left : 131 |

Image 6: Powerwash Prompt Click Finish

**Step 2:** To perform Powerwash, click on the 'Gear' icon in the 'Start' menu and go to 'Settings' (*Refer to Image 7*)

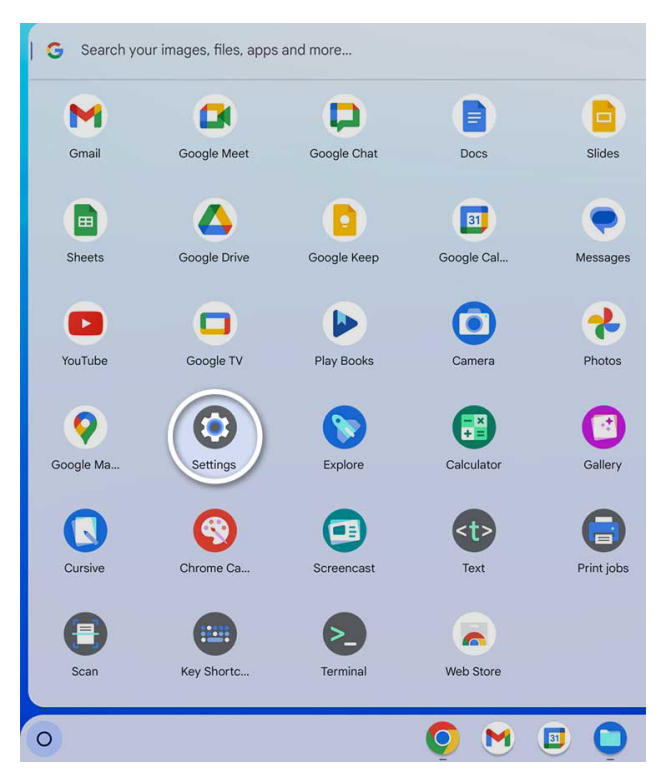

Image 7: Go to Chromebook Settings

**Step 3:** Click on Settings, then navigate to the bottom **'System Preferences'** in the left panel. Now, on the right panel, scroll down and click on **'Reset'** in the **'Powerwash'** option.(*Refer to Image 8*)

#### Note:

The Powerwash option may be found under advanced settings depending on the version of the OS you are using.

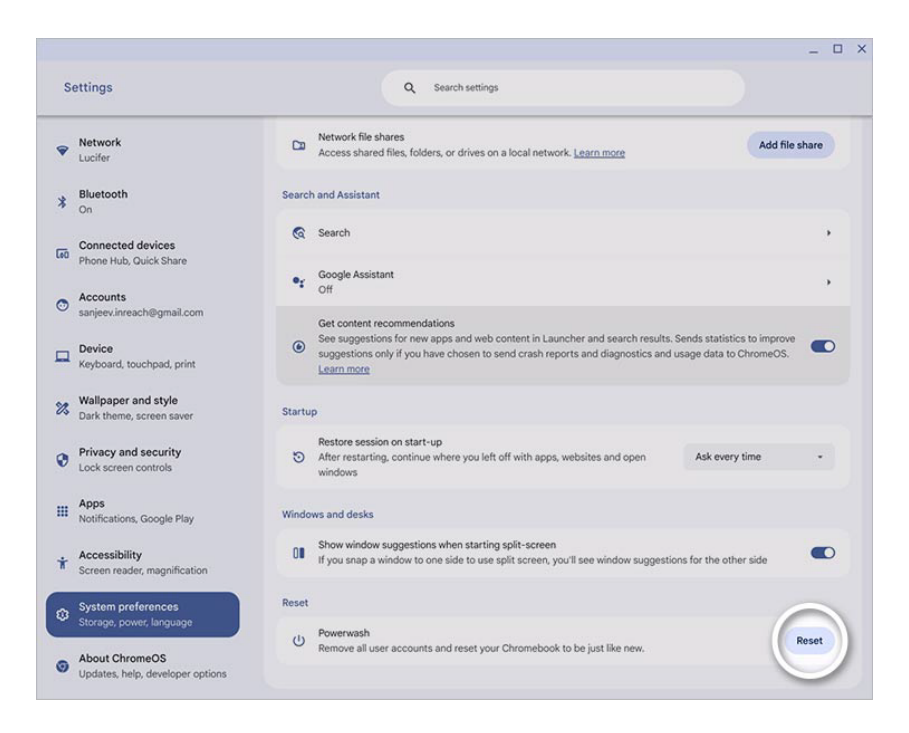

Image 8: Go to System Preferences, then Click Reset in Powerwash

Step 5 : The Chromebook will restart and prompt you to 'Reset this Chromebook', click 'Powerwash'. (*Refer to Image 9*) Next, click on 'Continue' to start Powerwash. (*Refer to Image 10*)

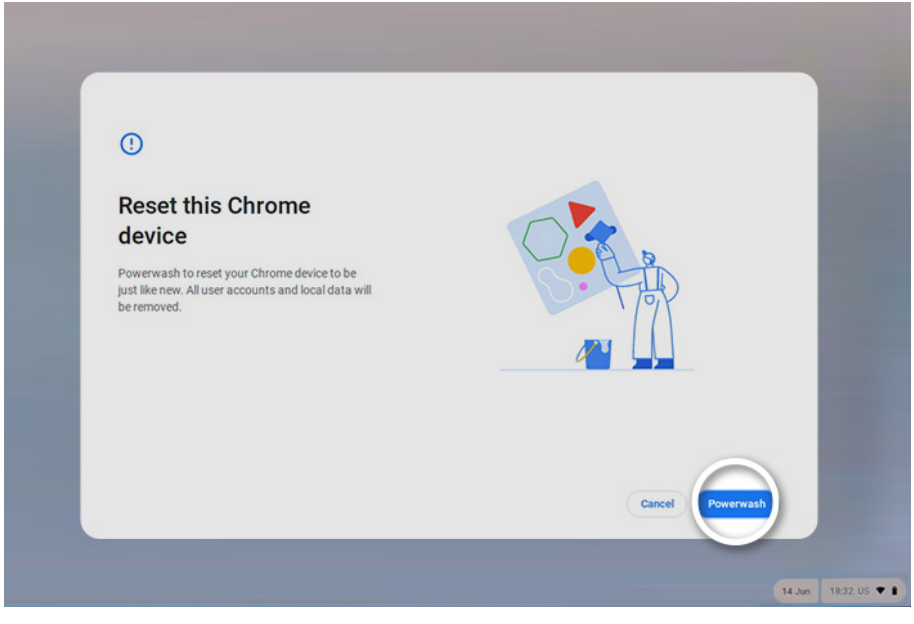

Image 9: Click on Powerwash to Reset the Chromebook

You can see the Erase Traces progress on your screen. (Refer to Image 8)

Once the erasure is done the system will require restarting, you can select the **'Restart Now'** or **'Restart Later'** option according to your need. (*Refer to Image 9*)

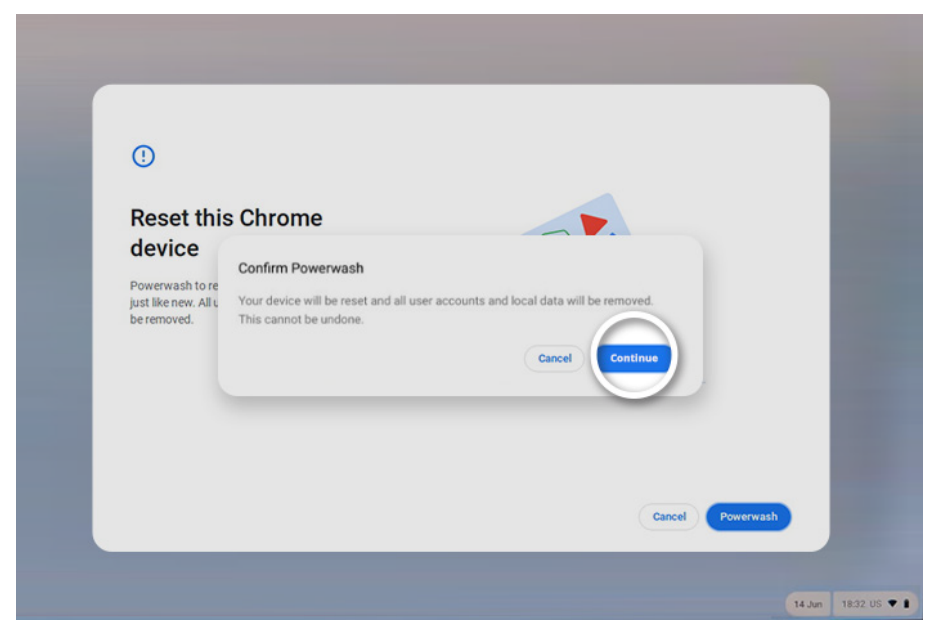

Image 9: Click Continue to Perform Powerwash

The data on your Chromebook has been permanently and irreversibly erased. You can now resell, dispose of, or reallocate the device without any concerns about data leakage. The erasure status can be verified with a tamper-proof Chromebook erasure report that gets automatically saved on your BitRaser Cloud account.